# COMO ACESSO AO MOODLE?

#### 1- VOCÊ DEVE ACESSAR AO SITE DA FMC (<u>http://metodistacentenario.com.br/</u>) E CLICAR EM MOODLE

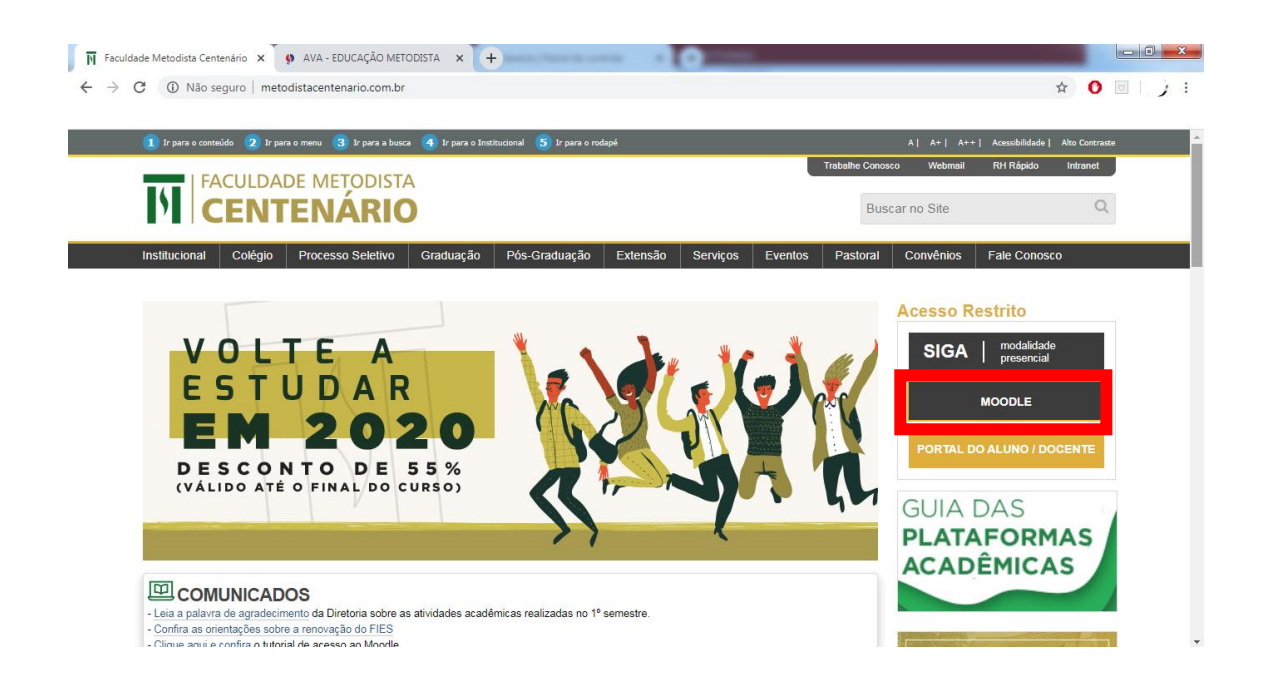

### 2- LOGO APÓS CLIQUE EM ACESSAR

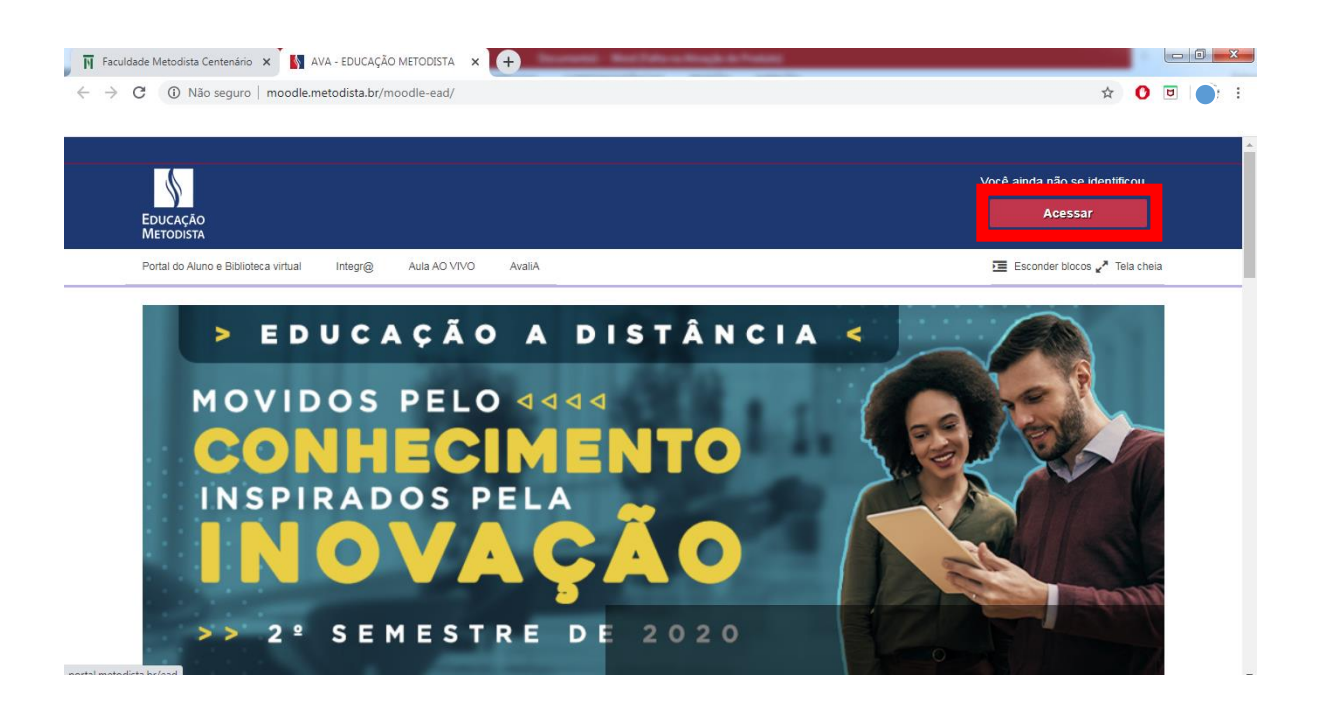

### 3- EM SEGUIDA INSIRA SEUS DADOS E CLIQUE EM ACESSAR

| 🛛 🕅 Faculdade Metodista Centenário 🗙 🚺 AVA - EDUCAÇÃO METODISTA: A 🗙 🖪 | Scorelli Reffie chiqles frage                                         |                               |
|------------------------------------------------------------------------|-----------------------------------------------------------------------|-------------------------------|
| ← → C (③ Não seguro   moodle.metodista.br/moodle-ead/login/index.php   |                                                                       | ☆ 0 ⊡   📑 :                   |
| Ερυζαζάο<br>Μετορίsτα                                                  |                                                                       | Você ainda não se identificou |
| Portal do Aluno e Biblioteca virtual Integr@ Aula AO VIVO              | waliA                                                                 | Esconder blocos 🖉 Tela cheia  |
| Acesso ao site                                                         |                                                                       |                               |
|                                                                        |                                                                       |                               |
| Acessar                                                                |                                                                       |                               |
|                                                                        |                                                                       |                               |
| Usuario                                                                | Digite seu usuário                                                    |                               |
| Senha                                                                  | Digite sua senha                                                      |                               |
|                                                                        | <ul> <li>Lembrar identificação de usuário</li> <li>Acessar</li> </ul> |                               |
| Esqueceu o seu usuário ou senha?                                       |                                                                       |                               |
| O uso de Cookies deve ser permitido no seu navegador 🕐                 |                                                                       |                               |
| Alguns cursos podem permitir o acesso a visitantes                     |                                                                       |                               |
| Acessar como visitante                                                 |                                                                       |                               |

## \*\*\*<u>CASO NÃO LEMBRE SUA SENHA INSIRA O NOME DO USUÁRIO E CLIQUE</u> <u>EM ESQUECEU O SEU USUÁRIO OU SENHA? VOCÊ RECEBERÁ UMA NOVA</u> <u>SENHA EM SEU E-MAIL PARA ACESSAR O MOODLE.</u>